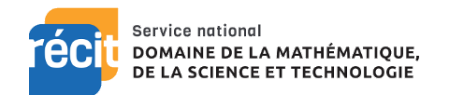

## Options de configuration dans Graspable Math

La modification des paramètres se fait par le bouton settings à droite dans la barre des outils.

Les paramètres sont enregistrés avec le document, donc on peut faire une activité avec une sélection de certains paramètres et une autre avec une sélection différente.

Le choix des paramètres permet d'amener l'élève à observer des concepts et induire des étapes qu'on a masquées.

Settings

Il est possible de faire un choix « à la carte » des paramètres activés ou pas selon notre intention pédagogique.

## Description des paramètres

| Paramètre                             | Description et notes                                                          |
|---------------------------------------|-------------------------------------------------------------------------------|
| Réécriture d'équations par glissement | Trois options : Désactivé, Glissé, Glissé et simplifié                        |
| (Rewrinting Equations via Dragging)   | Faites glisser un terme sur le signe égal pour appliquer l'opération inverse  |
|                                       | aux deux côtés. Montrer les termes inverses des deux côtés de l'équation.     |
|                                       | Lors de l'apprentissage de l'algèbre et du principe du maintien de l'égalité, |
|                                       | j'opterais pour désactiver cette option. Ensuite, lorsque le principe est     |
|                                       | compris, je sélectionnerais l'option Glissé. La dernière option pourra être   |
|                                       | activée lorsque l'élève a observé le truc.                                    |
| Unités pour les fonctions             | Les étapes déjà calculées seront mises à jour en fonction de ce paramètre.    |
| trigonométriques                      |                                                                               |
| (Unit for Trigonomic Functions)       |                                                                               |
| Remplacer par une parenthèse          | Lorsqu'une valeur est substituée dans une expression algébrique ou une        |
| (Substitute with parenthesis)         | équation, entourez toujours la valeur substituée par une parenthèse.          |

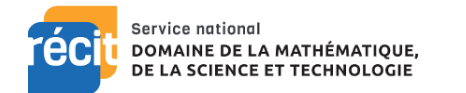

| Paramètre                        | Description et notes                                                                    |
|----------------------------------|-----------------------------------------------------------------------------------------|
| Nombre de décimales affichées    | Le nombre de décimales que Graspable Math affichera pour tous les                       |
| (Displayed Number Precision)     | nombres. En interne, Graspable Math utilise une précision plus élevée.                  |
|                                  | Choisissez une valeur de 0 à 12.                                                        |
| Nombre suivis (fonction scrub)   | Détermine l'incrément de la modification des nombres lorsqu'on les fait                 |
| (Scrubbing Numbers)              | varier avec la fonction « scrub ». Si la valeur est 0, l'incrément sera 1, si le        |
|                                  | nombre est 1, l'incrément sera de 0,1 et si le nombre est -1, l'incrément sera          |
|                                  | de 10. L'incrément est donc de 1/10 <sup>n</sup> . La valeur du nombre peut être de -10 |
|                                  | à 10.                                                                                   |
| Factorisation                    | Le plus grand facteur commun est automatiquement pris en compte.                        |
| (Factoring)                      |                                                                                         |
| Distributivité                   | Le produit est automatiquement fait lors de la distributivité d'un nombre               |
| (Distributing)                   | dans la parenthèse                                                                      |
| Addition de fraction semblables  | Additionne directement les numérateurs qui sont des nombres.                            |
| (Adding Like Fractions)          |                                                                                         |
| Polynômes                        | Combiner les polynômes simplement par un double-clic.                                   |
| (Polynomials)                    |                                                                                         |
| Division                         | Le facteur commun est automatiquement annulé.                                           |
| Division 2                       | Privilégier la division avec des résultats entiers. Si cette option est activée,        |
|                                  | elle ne permettra pas de faire glisser des entiers les uns sur les autres pour les      |
|                                  | diviser si leur résultat n'est pas un entier.                                           |
| Simplification du *1             | Les « fois 1 » sont automatiquement exécutés et cachés.                                 |
| (Automatic Simplification of *1) |                                                                                         |
| Simplification du +0             | Les « plus 0 » sont automatiquement exécutés et cachés.                                 |
| (Automatic Simplification of +0) |                                                                                         |
| Simplification du *0             | Les « fois 0 » simplifie automatiquement le produit à 0.                                |
| (Automatic Simplification of *0) |                                                                                         |

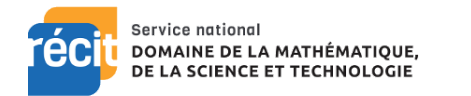

| Paramètre                              | Description et notes                                                       |
|----------------------------------------|----------------------------------------------------------------------------|
| Exposants et fractions                 | Permettre l'inversion des termes avec les fractions (exposant en négatif). |
| (Powers and Fractions)                 |                                                                            |
| Fonctions trigonométriques réciproques | Faire glisser une fonction trigonométrique sur une barre de fraction la    |
| (Trigonometric Function Reciprocals)   | transforme en sa forme inverse. Si cette option est désactivée, le         |
|                                        | comportement dépendra du paramètre « Termes inverses ». Les élèves         |
|                                        | peuvent également utiliser le menu des formules pour passer d'une fonction |
|                                        | trigonométrique à l'autre.                                                 |
| Autoriser les nombres imaginaires      | Prend en charge les radicaux négatifs et les nombres imaginaires.          |
| (Allow Imaginary Numbers)              |                                                                            |
| Valeur absolue                         | Appliquer automatiquement la valeur absolue d'un nombre lorsqu'il est      |
| (Absolute Value)                       | sorti de la valeur absolue                                                 |
| Clavier                                | Les fonctions mathématiques avancées n'apparaissent pas sur le clavier.    |
| (Keypad Layout)                        | Lorsque ce paramètre est activé, le clavier pour l'édition des expressions |
|                                        | aura une présentation plus simple pour les apprenants.                     |
| Entrée au clavier non équivalente      | Autoriser les réécritures non équivalentes.                                |
| (Non-equivalent Keypad Entry)          | Activez ce paramètre si vous voulez pouvoir modifier des expressions pour  |
|                                        | obtenir ce que vous voulez, même si elles ne sont pas mathématiquement     |
|                                        | équivalentes à ce qu'elles remplacent.                                     |
| Édition en mode clavier                | Limiter les réécritures au clavier.                                        |
| (Editing in Keypad Mode)               | Lorsque ce paramètre est actif, un terme ne peut être remplacé par plus    |
|                                        | de deux termes au clavier, ce qui oblige à une réécriture pas à pas.       |
| Secouer pour afficher le clavier       | Activer le geste de secouer sur les expressions mathématiques.             |
| (Shake for Keypad)                     | Si vous secouez une expression de haut en bas, le clavier apparaîtra pour  |
|                                        | vous permettre de modifier cette expression.                               |

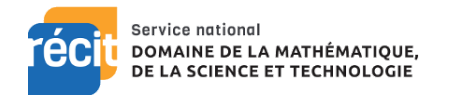

| Paramètre                                 | Description et notes                                                       |
|-------------------------------------------|----------------------------------------------------------------------------|
| Afficher les points de suspension lors de | Afficher « » après les nombres arrondis.                                   |
| l'arrondi des nombres                     |                                                                            |
| (Show Ellipsis When Rounding Numbers)     |                                                                            |
| Symbole de multiplication                 | Utilise le « x » comme symbole de multiplication au lieu du point.         |
| (Multiplication Symbol Type)              |                                                                            |
| Visibilité du symbole de multiplication   | Trois options : Cacher si possible, Cacher lorsqu'une variable se trouve à |
| (Multiplication Symbol Visibilité)        | droite et un nombre ou une variable se trouve à gauche et toujours         |
|                                           | montrer.                                                                   |